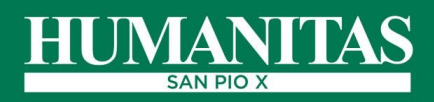

## Wi-Fi, come utilizzare il servizio

Humanitas San Pio X offre ai pazienti ed ai loro accompagnatori un accesso ad Internet tramite WI-FI.

Il servizio è gratuito e permette di navigare con i propri dispositivi mobili personali (smarthphone, tablet o PC) in tutta tranquillità e sicurezza, secondo la policy del Gruppo Humanitas.

## Per accedere al Wi-Fi in 7 semplici passi:

- 1. attivare il Wi-Fi sul dispositivo e selezionare la voce ICH-Guest
- nella pagina di accesso che si visualizza, selezionare "crea un account"
- 3. compilare tutti i campi obbligatori contrassegnati con asterisco \*, leggere e spuntare l'autorizzazione al trattamento dei dati personali (PRIVACY)
- cliccare "crea un account" e seguire le successive indicazioni
- attendere l'SMS, in una zona di copertura Rete Cellulare GSM, che conferma l'avvenuta registrazione ed indica nome utente e password necessari per accedere al servizio

6. cliccare su "vai al login" e inserire nome utente e password ricevuti via SMS in una zona di copertura Rete Cellulare GSM che conferma l'avvenuta registrazione ed indica (NB: il nome utente deve essere sempre preceduto dal prefisso internazionale +39 e poi seguito dal proprio numero di cellulare)

| Usa il tuo cellulare                                                                                 |
|----------------------------------------------------------------------------------------------------|
| HO GIẢ UN ACCOUNT                                                                                    |
| CREA NUOVO ACCOUNT                                                                                   |
| oppure fai login social                                                                              |
| TWITTER                                                                                              |
| LINKEDIN                                                                                             |
|                                                                                                    |
| Crea nuovo account                                                                                   |
| Inserisci i dati richiesti per eseguire la registrazione.                                            |
| Nome                                                                                                 |
|                                                                                                    |
| Cognome                                                                                              |
| E-mail                                                                                               |
| Cellulare                                                                                            |
| Italy (+39)                                                                                          |
|                                                                                                    |
| Accetto <u>i termini e le condizioni d'uso</u> Ho letto e accetto <u>l'informativa sulla privacy</u> |

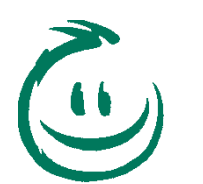

7. cliccare "accedi"

**Buona navigazione!** 

VALAL LOGIN

con le informazioni necessarie per effettuare l'accesso. Ti

| Il tuo ac | count è ora attivo!        |
|-----------|----------------------------|
| umero •   | con le informazioni necess |
| Dr        | eghiamo di attendere.      |

Copyright © 2015 - Tutti i diritti riservat

A breve ricoveral un SMS sul numero -

RESEARCH HOSPITAL